### Associer Open Office et Wikipédia

Le souhait de cette courte piste de travail est de vous amener à pratiquer avec vos élèves la recherche documentaire et à faciliter l'insertion d'informations au sein d'un document texte. C'est le point 4.3 du BII. Peut y être adjoint le point 4.4 concernant la validité de l'information (source, auteur, date, données...)

## 1. Qu'est ce que Wikipédia ?

**Wikipédia** (prononcé /ˈwiki\*pe:,djɐ/) est un projet d'encyclopédie libre gratuite, universelle, multilingue et écrite collaborativement sur Internet. Les sujets sont écrits par des collaborateurs bénévoles soumis à une charte d'écriture.

### 2. Les extensions d'Open Office 2.

Ce sont des petits programmes qui s'ajoutent à la suite Open Office 2 lui permettant d'acquérir une capacité supplémentaire pour une activité donnée. (Un Atlas de 400 cartes, une barre spécifique permettant d'éditer des équations, une application spécifique aux fichiers .pdf...).

### 2.1 OooWikipédia.

C'est une extension qui a été francisée par Laurent Godard qui permet d'incorporer directement dans un document texte une information publiée sur Wikipédia.

### Télécharger sur : <u>http://www.indesko.com/telechargements/ooowikipedia</u>

Placer le fichier sur le Bureau de Windows.

Lancer l'application Open Office  $2 \rightarrow$  **Menu Outils**  $\rightarrow$  **Gestionnaire de Packages**  $\rightarrow$  Sélectionner « **Mes Packages** »  $\rightarrow$  **Ajouter**  $\rightarrow$  Sélectionner le fichier compressé OOo Wikipedia-2.1.zip (qui se trouve sur le bureau)  $\rightarrow$  Valider.

| 🖉 Gestionnaire de packages |      |           |
|----------------------------|------|-----------|
| Parcourir les packages     |      |           |
| Package                    | État | Ajouter   |
| <ul> <li></li></ul>        |      | Supprimer |

La nouvelle extension sera disponible dès la prochaine ouverture d'Open Office.

#### La placer dans la barre d'outils.

Par commodité et pour l'avoir toujours disponible. Menu Afficher  $\rightarrow$  Barre d'outils  $\rightarrow$  Add ons1 (cocher cette extension)

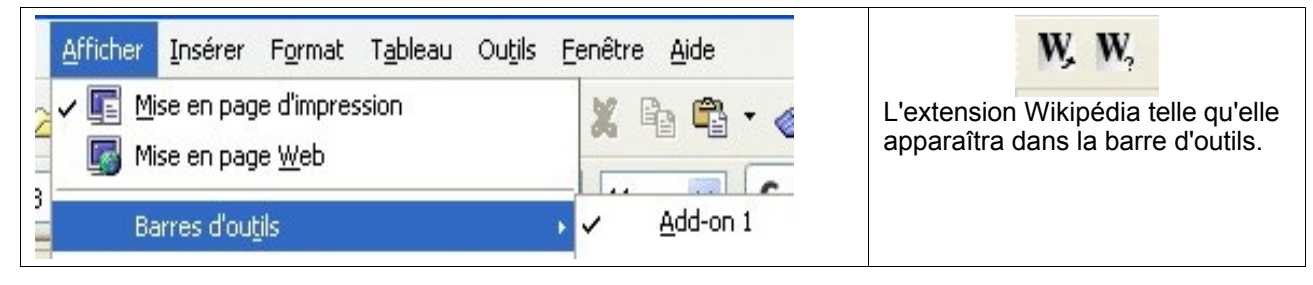

### 2.2 Utiliser OooWikipedia .

### • Le plus simple :

sélectionner un mot (le mettre en surbrillance) puis cliquer sur :

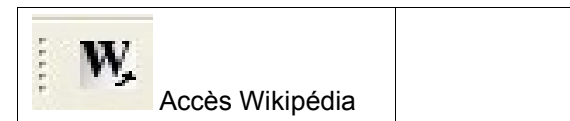

Cela ouvre directement dans Wikipédia l'article concernant le mot mis en surbrillance.

### Autre mode :

| 887                                          |   |                                   | <b>2</b> |
|----------------------------------------------|---|-----------------------------------|----------|
| Ce mode ouvre sur le                         |   | Entrer le mot à chercher :        | ОК       |
|                                              |   |                                   | Annuler  |
| choix de la langue →<br>Français → Wikinédia |   | I                                 |          |
|                                              |   |                                   |          |
|                                              | L | a consultation par mot/recherche. |          |

#### Insérer

- Il peut être utile de coller cette information, après tout non produite par le créateur du document, dans un cadre spécifique en citant l'origine de l'information.
- Pour cela Menu Insérer → Cadre... Modifier la taille du cadre au moyen des carrés verts, déplacer le cadre. L'on ne peut insérer une information dans ce cadre que lorsque les carrés verts sont désélectionnés. Cliquer à l'intérieur du cadre et coller alors le contenu souhaité de l'article publié par Wikipédia.

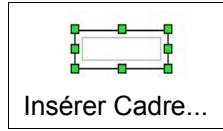

# 3. Pour aller plus loin.

 Un scénario proposé sur la Base <u>Primtice</u> concernant l'utilisation de Wikipédia:

http://www.ac-nantes.fr:8080/ia44/5pedagogie/58tices/tice1/primtice/ais1\_ais2\_iena/primticeiena/ficheprimulv204.htm

\_